## 3-2(2). 基本的な作図操作 (矩形-2)

矩形の描き方-2:前項の続きです。

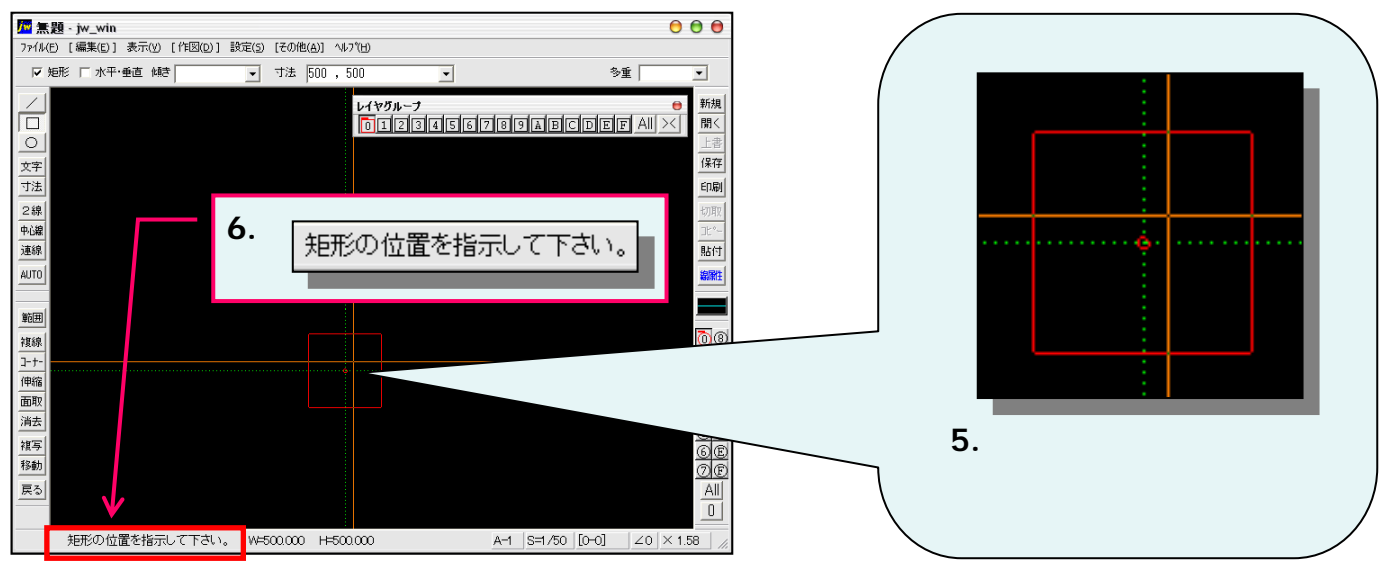

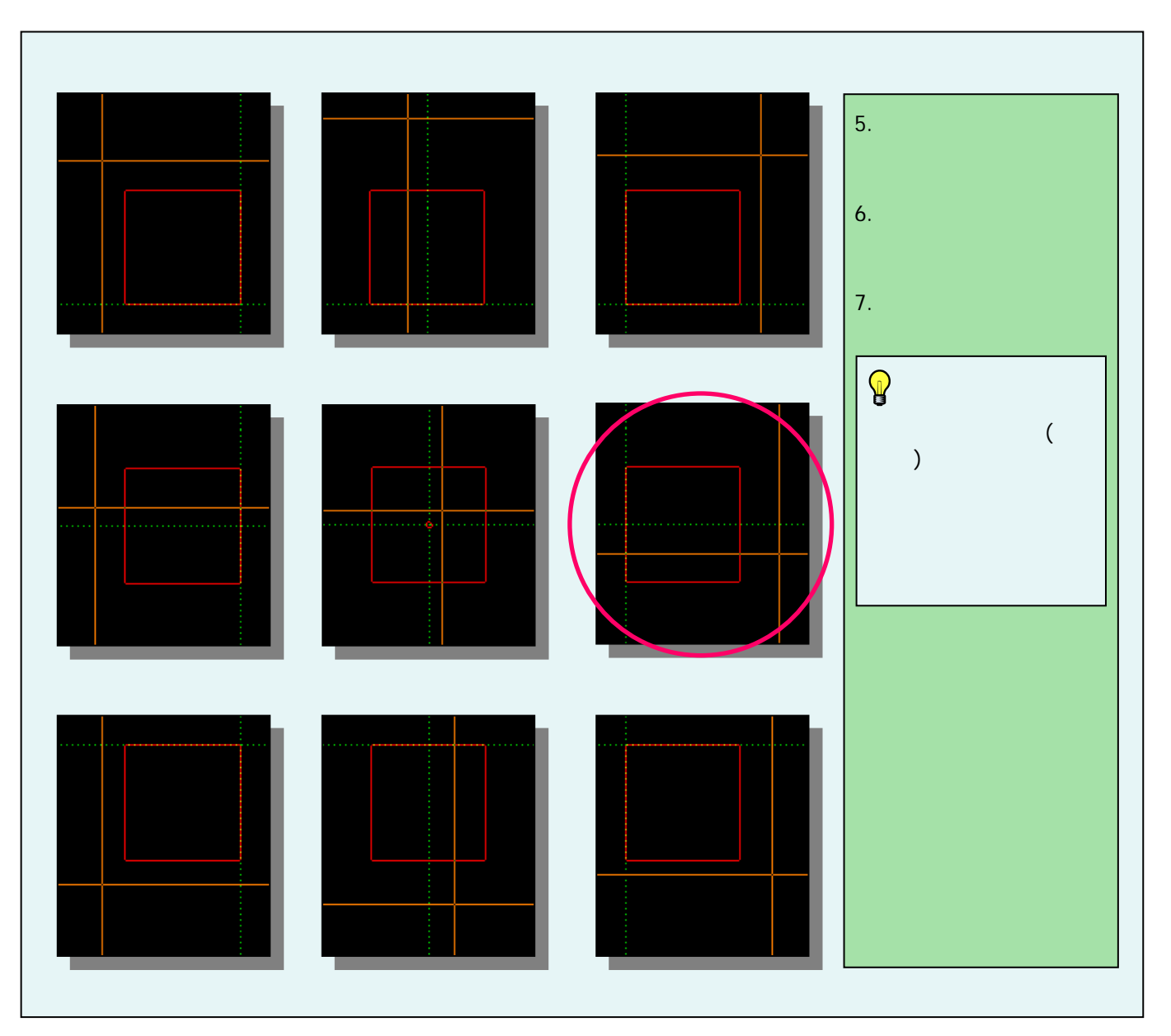